### 第2学年 保護者 様

オンライン朝の会(試験的運用)について

第2学年主任 川上 尚俊

新型コロナウイルス感染・蔓延予防による臨時休校が続いております。保護者の皆様におかれ ましては、ご健勝のことと拝察いたします。

さて、このたび第2学年では、下記の要領で zoom 社のアプリ「zoom」を使用した「オンライン朝の会」を試験的に運用することといたしました。つきましては、下記をご確認の上、ご理解ご協力のほど、よろしくお願いいたします。

なお,今回の「オンライン朝の会」は,試験的な運用であり,希望者のみの参加といたします。 また,参加しなかった生徒に不利益の出ないよう,学習に関する伝達はいたしません。

記

- 1. 目的 ・今後の休校延長などに際して「zoom」の活用を検証する機会とする。
  - ・生徒の生活リズムを整える機会とする。
  - ・生徒の様子を把握する機会とする。
- 2. 日時 令和2年5月8日(金) 午前9:35~9:50(9:20からログイン可能)
- 3. 内容
  - ・学年団教員からのメッセージ
  - ・音声や映像の確認
  - ・生徒からの意見や要望の聞き取り
- 4. 備考
  - ・ご家庭での判断のもと、保護者の方と一緒、もしくは、保護者の方の許可・指導のもと、ご 負担のないように参加してください。
  - ・ご家庭の方針により、スマートフォンやコンピュータ機器に触らせたくない、持たせたくない、ということもあるかと思います。今回は試験的運用ですので、ご家庭の方針を尊重してください。
  - ・オンライン朝の会の映像・写真は SNS 等のソーシャルメディアに発信することがないよう にお願いいたします。
  - ・お子様の映像を出さずに,音声のみの参加も可能です。その場合は「ビデオの停止」を押し てください。
  - ・発信しない、または誰かが発信しているときは「ミュート」にしてください。
  - zoom アプリのダウンロードに際しては、偽サイトに誘導されないように十分にお気を付け ください。
  - ・zoom アプリの使用方法に関しては、別紙のPDFファイルをご覧ください。
  - ・ミーティングIDとパスワードは、本日中に学年主任より一斉メールでお伝えします。
  - ・「オンライン朝の会」についてのご質問等は、学年主任(川上)までお願いします。

# Zoom を使ったオンライン朝の会に参加する方法

## 1. Zoom を使用したい端末に、 アプリを入れてください。

【パソコンの場合】:zoom のHPにアクセス(<u>https://zoom.us/download#client\_4meeting</u>)

(zoom ダウンロードセンターの「ミーティング用 Zoom クライアント」にある「ダウンロード」をクリックする。)

パソコンの場合 ―

【iPhone/iPad の場合】:https://apps.apple.com/us/app/id546505307

Download on the App Store

【android/タブレットの場合】: https://play.google.com/store/apps/details?id=us.zoom.videomeetings

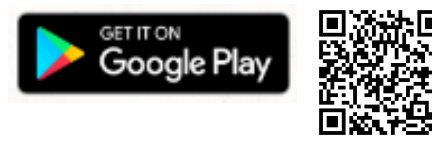

## 2. 以下の方法で参加してください。

①パソコンの「zoom」または「zoom start」をクリッ クすると下の画面が開きます。

| <br>zoom                       |  |  |
|--------------------------------|--|--|
| <del>ミーティングに参加</del><br>サイン イン |  |  |
| パージョン: 4.6.12 (20613.0421)     |  |  |

②自分の名前をフルネームで入力します。③メールに記載されたミーティング ID を入力します。

| Zoom        | ×              |
|-------------|----------------|
| ミーティングに     | 参加             |
| ミーティングIDまたは | 個人リンク名を入力      |
|             |                |
| □ 将来のミーティング | びのためにこの名前を記憶する |
| □ オーディオに接続  | しない            |
| □ 自分のビデオをオ  | フにする           |
|             | 参加 キャンセル       |
|             |                |

④メールに記載されたパスワードを入力し、「ミーティングに参加」をクリックします。

| ミーティングパスワードを入<br>ミーティング<br>ください | <sub>カレてくだきい</sub><br>ブパスワードを | ×<br>入力して |
|---------------------------------|-------------------------------|-----------|
| ミーティングパフ                        | スワード                          |           |
|                                 |                               |           |
|                                 | ミーティングに参加                     | ++>+211   |

⑤ホストのミーティングへの参加許可を待ちます。

| Zoom | - 1                                             | × |
|------|-------------------------------------------------|---|
|      |                                                 |   |
|      |                                                 |   |
|      |                                                 |   |
|      |                                                 |   |
|      |                                                 |   |
| 111  | ーティングのホストは間もなくミーティングへの参加を許可します、もうしばらくお待ちください。   |   |
|      |                                                 |   |
|      | $(5)^{\mu}$ $(1+0)^{\mu} = (5)^{\mu} (0)^{\mu}$ |   |
|      | カバーワン ルミーティングルーム                                |   |
|      |                                                 |   |
|      |                                                 |   |
|      |                                                 |   |
|      |                                                 |   |
|      | 7:5-3-4-07                                      |   |
|      |                                                 |   |

⑥「コンピューターでオーディオに参加」をクリックすれば接続は完了です。

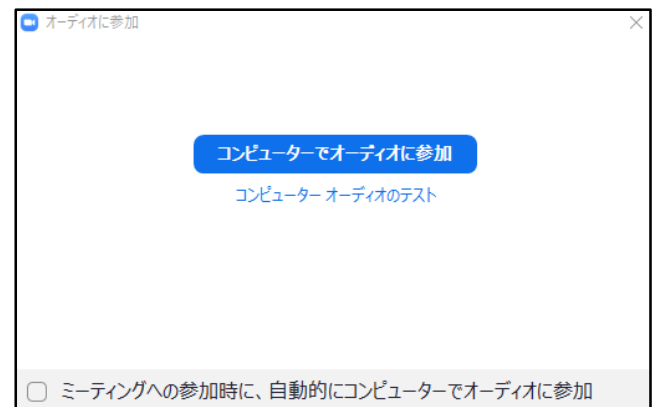

〈使用について〉

- ・画面下の「ミュート」や「ビデオ」をクリックすると音声・映像のオン・オフができます。
- ・朝の会が終了して、参加を終了したい場合は、右下の「ミーティングの終了」をクリックすると終了します。

------ iPhone/iPad/android/タブレットの場合 ------------

アプリを起動すると下記のような画面 になります。

①「ミーティングに参加」をタップします。

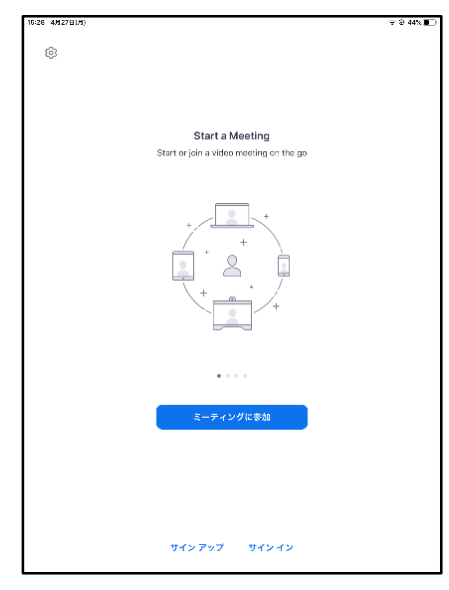

③メールに記載されたパスワードを入力します。

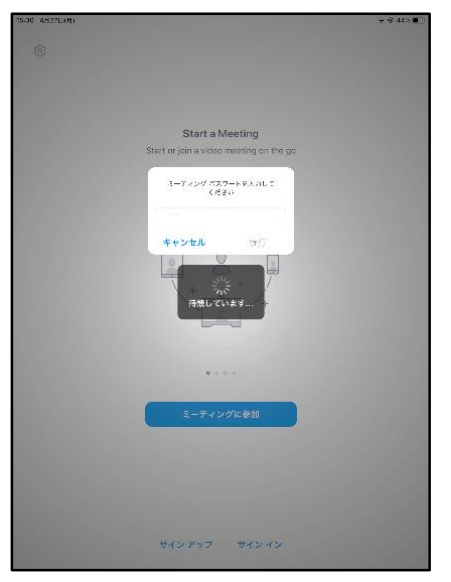

②自分の名前をフルネームで入力し、メールに記載されたミーティングIDを入力します。

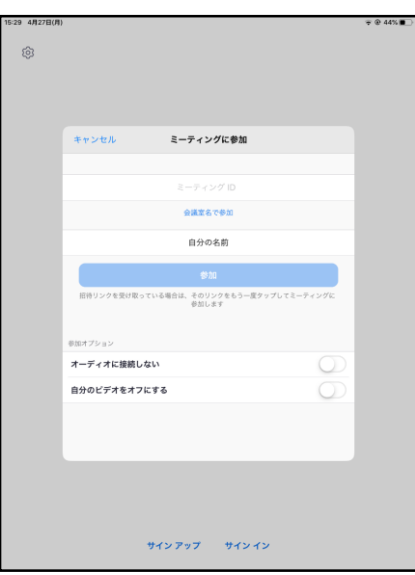

④ホストのミーティングへの参加許可を待ちます。

| 19131 4/R27E(R) |          |                                              |                                 |          |        |       | 방 운 44% III |
|-----------------|----------|----------------------------------------------|---------------------------------|----------|--------|-------|-------------|
|                 |          |                                              |                                 |          |        |       |             |
| 103             |          |                                              |                                 |          |        |       |             |
|                 |          |                                              |                                 |          |        |       |             |
|                 |          |                                              |                                 |          |        |       |             |
|                 |          |                                              |                                 |          |        |       |             |
|                 |          |                                              |                                 |          |        |       |             |
|                 |          | _                                            | σ <i>ι</i> ν−ν+π                |          | - 1    |       |             |
|                 |          |                                              | <i>sn</i> - <i>y</i> / <i>n</i> | 2-742200 | -14    | 20.00 |             |
|                 | 0 2 0 R  | $\overline{\tau} < \mathcal{D} \mathcal{T} $ | ホストが目指す                         | るまで特勝してい | ます     |       |             |
|                 |          |                                              |                                 |          |        |       |             |
|                 |          |                                              |                                 |          |        |       |             |
|                 | ミーティン    | グID                                          |                                 |          |        |       |             |
|                 | -        |                                              |                                 |          |        |       |             |
|                 | 時期       |                                              |                                 | これは定規的   | 98-74C | 29.59 |             |
|                 | 日付       |                                              |                                 |          |        |       |             |
|                 |          |                                              |                                 |          |        |       |             |
|                 | 171.000  |                                              |                                 |          |        |       |             |
|                 | -PAP OWS | W. 94243                                     | O LC CLINERO                    | SUCCESS  |        |       |             |
|                 |          |                                              | サイン                             | イン       |        |       |             |
|                 |          |                                              |                                 |          |        |       |             |
|                 |          |                                              |                                 |          |        |       |             |
|                 |          |                                              |                                 |          |        |       |             |
|                 |          |                                              |                                 |          |        |       |             |
|                 |          |                                              |                                 |          |        |       |             |
|                 |          |                                              |                                 |          |        |       |             |
|                 |          |                                              |                                 |          |        |       |             |
|                 |          |                                              |                                 |          |        |       |             |
|                 |          |                                              |                                 |          |        |       |             |
|                 |          |                                              |                                 |          |        |       |             |
|                 |          |                                              |                                 |          |        |       |             |
|                 |          |                                              |                                 |          |        |       |             |
|                 |          |                                              |                                 |          |        |       |             |
|                 |          |                                              |                                 |          |        |       |             |
|                 |          | *                                            | インアップ                           | サインイン    |        |       |             |
|                 |          |                                              |                                 |          |        |       |             |

⑤「ビデオ付きで参加」or「ビデオなしで参加」 をタップします。

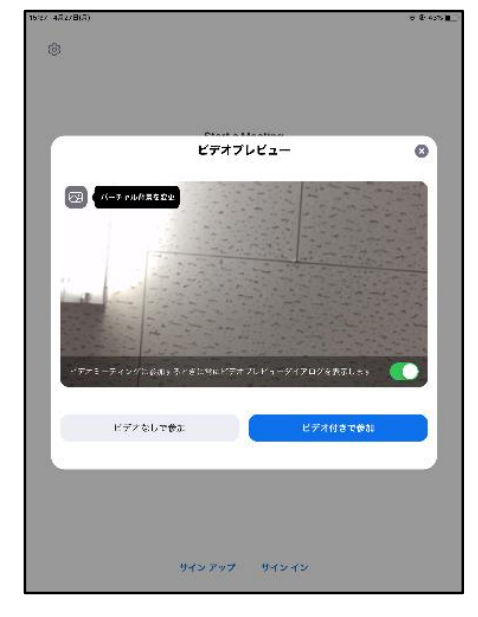

⑦カメラのアクセスを許可する。

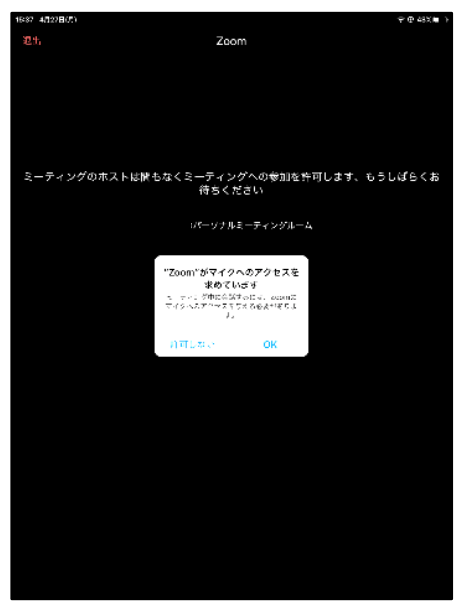

⑥マイクのアクセスを許可します。

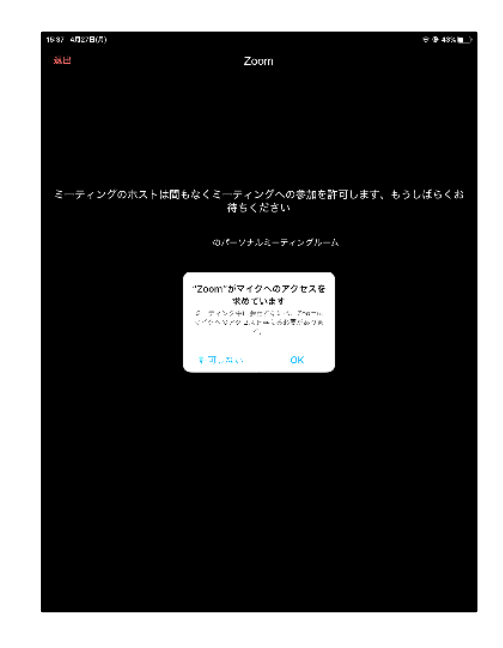

⑧「インターネットを使用した通話」をタップします。

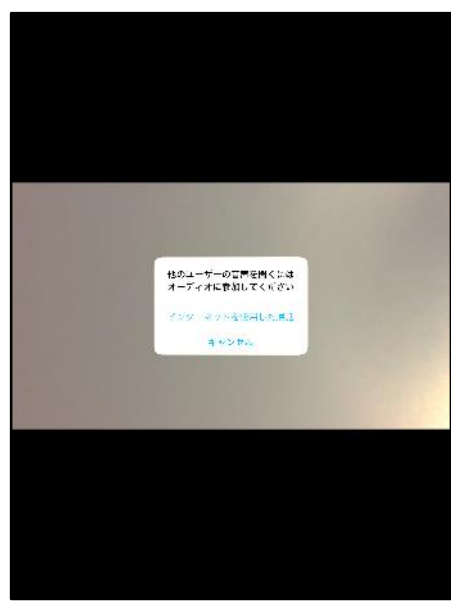

ここまでくれば接続は完了です。

〈使用について〉

- ・画面下の「ミュート」や「ビデオ」をクリックすると音声・映像のオン・オフができます。
- ・朝の会が終了して、参加を終了したい場合は、右下の「ミーティングの終了」をクリックすると終了します。

### ※注意点※

○データの通信料は, 1時間当たり約 300MB 程度と言われています。家の Wi-Fi を利用するなどしてデータの 通信料には気をつけてください。

○URLを他のところに転送しない。(メール, LINEなど)

○録画や録音はしない。(画面のスクリーンショット,スマホ等での撮影など)